|                |                    |                   |                  | Countries:       | CANADA, UNITED | STATES Do | cument ID:  | IK1300176    |
|----------------|--------------------|-------------------|------------------|------------------|----------------|-----------|-------------|--------------|
|                |                    |                   |                  | Availability:    | ISIS, IsSIR    | Re        | vision:     | 1            |
|                |                    |                   |                  | Major System:    | TRANSMISSION   | Cre       | eated:      | 6/5/2019     |
|                |                    |                   |                  | Current Language | : English      | Las       | st Modified | 6/10/2019    |
| Knowledge Base |                    |                   |                  | Other Languages: | NONE           | Au        | thor:       | David Horner |
| -              |                    |                   |                  | Viewed:          | 120            |           |             |              |
|                |                    |                   |                  |                  |                |           |             | Less Info    |
| Hide Details   |                    |                   | Co               | ding Information |                |           |             |              |
| Copy Link      | Copy Relative Link | Bookmark          | Add to Favorites | Print Pro        | vide Feedback  | Helpful   | N           | ot Helpful   |
|                |                    |                   |                  | D                |                | L         |             |              |
| 95             |                    | View My Bookmarks | <b>T</b>         | ÷                | <b>F</b>       | 5         |             | 1            |

Applies To: Allison 2000 Series Transmission

### **CHANGE LOG**

Please refer to the change log text box below for recent changes to this article:

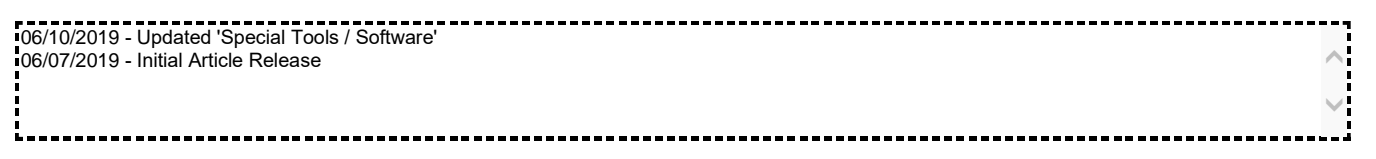

### **DESCRIPTION**

This document will guide the user through repair direction to configure Transmission Control Module (TCM) to provide the correct transmission gear range monitor value to the Premium or Base Electronic Gauge Cluster (EGC).

Navistar has identified an incorrect TCM parameter configuration that was configured during vehicle end of line programming which causes transmission gear range monitor to display dashes "--" (*Figure 1*) instead of transmission current range / gear (*Figure 2*). International dealers who are authorized by Allison for TCM reprogramming may complete the repair below. International dealers not authorized by Allison for TCM reprogramming must transfer the repair to an authorized Allison facility to configure the TCM to allow the EGC to monitor transmission current range via J1939.

Click Here to locate the nearest authorized Allison TCM reprogramming facility by following the on screen directions.

NOTE: The repair below only applies to MV vehicles built 3/28/2017 - 11/12/2018 equipped with Allison 2000 series transmission.

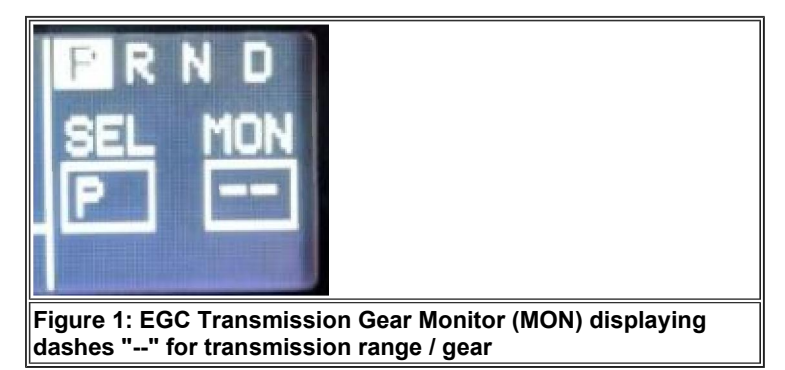

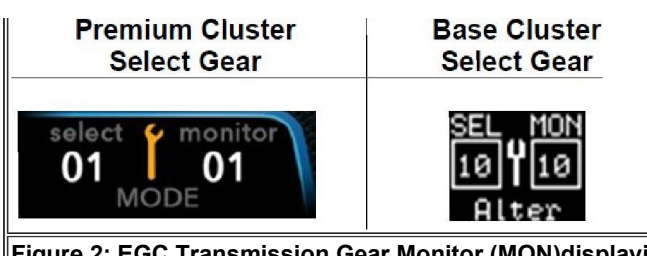

Figure 2: EGC Transmission Gear Monitor (MON)displaying correct value for transmission range / gear

### SYMPTOM(s)

Diagnostic Trouble Code(s) & Dashboard Indicator Light(s):

| DTC/Light      | Description |
|----------------|-------------|
| Not Applicable |             |

**Customer Observations or Concerns:** 

• Transmission Gear Range Monitor displays dashes (Figure 1) instead of current transmission gear range (Figure 2)

# SPECIAL TOOL(s) / SOFTWARE

| Tool Description    | Tool Number | Comments | Instructions  |
|---------------------|-------------|----------|---------------|
| Allison TCM Reflash |             |          | Reprogramming |

## SERVICE PARTS INFORMATION

| Description    | Part Number | Quantity Required | Notes |
|----------------|-------------|-------------------|-------|
| Not Applicable |             |                   |       |

## DIAGNOSTIC STEP(s)

Not Applicable

## **REPAIR STEP(s)**

#### PROCEDURE WHEN NOT ALLISON REPROGRAMMING CERTIFIED:

- 1. Bring vehicle into shop and park on a flat surface
- 2. Shift transmission into park or neutral, set parking brake, and install wheel chocks
- 3. Loosen TCM harness jack screw, remove connector from TCM
- 4. Remove TCM mounting bolts
- 5. Locate & transfer TCM to authorized Allison TCM reprogramming location
- 6. Configure TCM parameter; J1939 Broadcast: ETC2 Range Parameter Format (30210), from 4th Gen Compatible (0), to 5th Gen Format (1)
- 7. Install TCM mounting bolts
- 8. Install 80 Way harness connector
- 9. Tighten 8mm hex head jack screw to 2.0 3.2 Nm (18-28 LB-IN)
- 10. Remove wheel chocks
- 11. Return vehicle to service

### PROCEDURE WHEN ALLISON REPROGRAMMING CERTIFIED:

- 1. Bring vehicle into shop and park on a flat surface
- 2. Shift transmission into park or neutral, set parking brake, and install wheel chocks
- 3. Configure TCM parameter J1939 Broadcast: ETC2 Range Parameter Format (30210) from 4th Gen Compatible (0), to 5th Gen Format (1)
- 4. Remove wheel chocks
- 5. Return vehicle to service

## WARRANTY INFORMATION

### Warranty Claim Coding:

- Major Group Transmission (13)
- Group Auto Transmission (13908)
- Noun Re-Program Transmission Parameters (810)

Refer to the Warranty Coding Manual for Group and Noun Codes.

### Standard Repair Time(s):

Refer to the SRT Manual for Repair Times

# **OTHER RESOURCES**

### Master Service Information Site

| Alide Details     | Feedback Information |  |
|-------------------|----------------------|--|
|                   | Viewed: 119          |  |
|                   | Helpful: 5           |  |
|                   | Not Helpful: 1       |  |
| No Feedback Found |                      |  |
|                   |                      |  |

Copyright © 2019 Navistar, Inc.